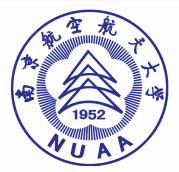

## 关于调整公开发表著作或论文审查流程的通知

各有关单位:

为了便利师生开具著作或论文非涉密审查证明,现对公 开发表著作或论文审查工作流程进行调整。学校依托智慧校 园网上办事大厅平台,对公开发表著作或论文实行线下审 查,线上审批,详细操作说明见附件。从即日起实行。

附件: 公开发表著作或论文审查办理操作指南

保密处

2019年5月7日

南京航空航天大学DA系统

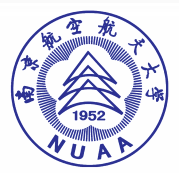

附件:

# 公开发表著作或论文审查办理操作指南

一、所有用户(包括申请人、申请人导师、审批领导)在微信中关注"南京航空航天大学智慧门户",用于接收申请流程通知,如未用微信关注,将无法及时接收到办理情况的通知。

二、用户申请公开发表著作或论文审查,请先由学院/部门审批人进 行线下审查,审查通过后,由申请人登录<u>网页登录</u>或者<u>手机登录</u> 方式办理审批手续。

(一)网页登录办理方式:

1. 登录"<u>https://i.nuaa.edu.cn</u>"

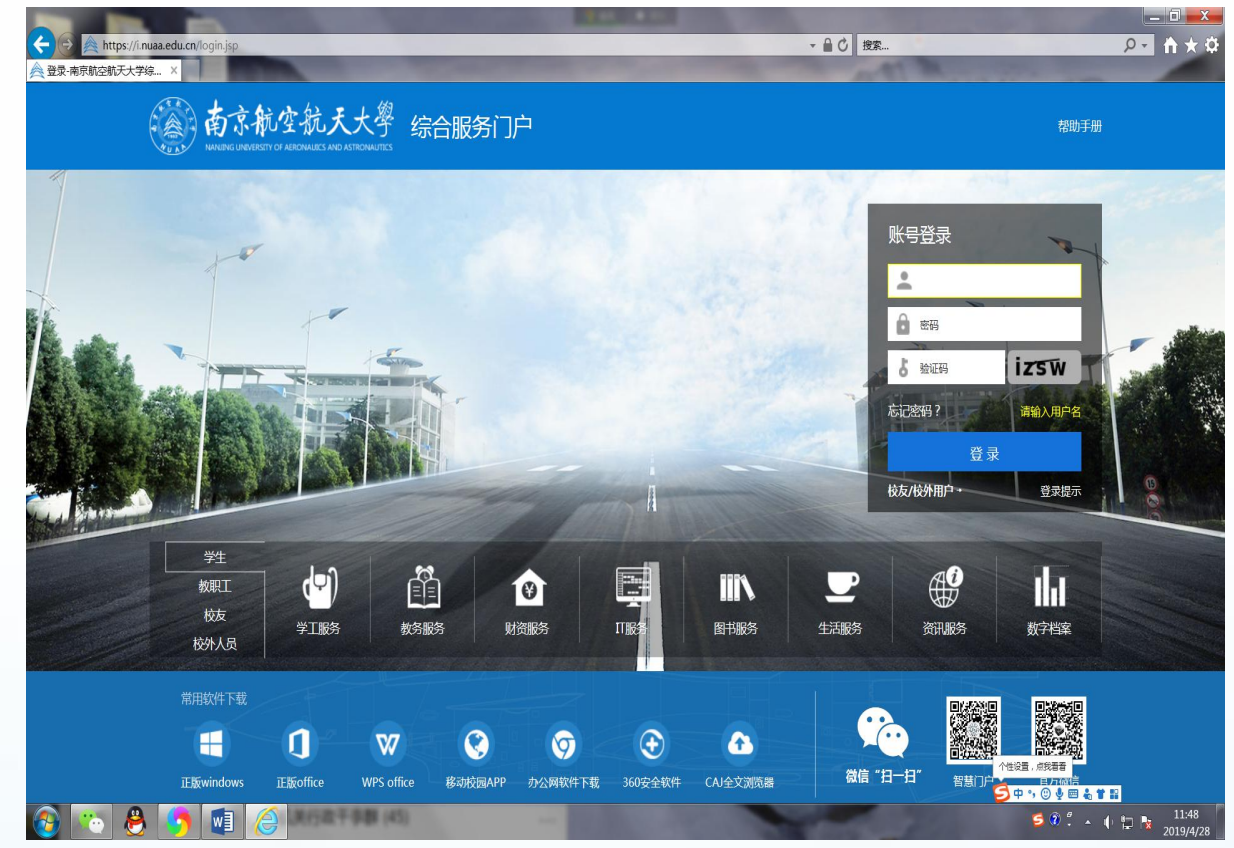

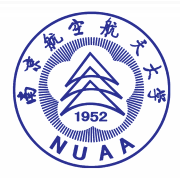

2. 用账号登录,点击右边"办事大厅" () 南京航空航天大學 综合服务门户 办事大厅 消息中心 日程中心 资讯中心 个人中心 首次 ¥ 141272 **二** 卡通 **区** 邮箱 合 财务 TALANI <u>》</u> 数学 办公邮箱: 0 封 待力 ★ 办事推荐 II 应用系统 • 我的收藏 查看更多 > = 四五 Ä E 1 3 4 å M % R 6 8 10 11 在航大客户机费 网上财务平台 研究生管理系统 本科毕设(论文) 15 17 18 13 14 16 ₩ 快捷入口 查看更多 > 21 22 23 24 25 19 20 28 29 30 31 26 27 📃 办公服务 🛛 《 🔉 🔟 财资大厅 < 🔪 🚺 資源服务 🔹 🗘 📄 个人服务 < 5 5 6 8 • 📩 行知南航 点 カ公自动化... - 🚍 -+通查询 22 人事系统 = 新闻报送 • 网上财务平台 - 学生管理系统 。 纸飞机 • 部门流程制作申请 • 工资查询 • 救师主页管理 • 图书馆电子资源 = 我的待办事宜 • 固定资产信息管理系统 —卡通查询 • 校园网址导航

#### 3. 下拉,找到"公开发表著作或论文审查网上审批"

| 授索服务<br>可根据服务分类、服务部门进行检索                    |                                          | 输入服务名称                     | 搜索服务                          |
|---------------------------------------------|------------------------------------------|----------------------------|-------------------------------|
| <b>类型: 全部</b> 行政服务 信息化服务 业务                 | 申请 国防科研 宣传服务 外事服务                        | 纪委服务 门禁授权 预约服务 軟学服务 基建制    | 服务 其他分类 ≫                     |
| 方式: 全部                                      |                                          |                            | *                             |
| 部门: 全部 党政办公室/发展联络部 党委宣传                     | 等部 纪委办公室 人事处/高级人才办公室                     | 科学技术研究院 装备工程部 国际合作处、港湾台办公室 | 【 保密处 基建处 ≫                   |
| 其他: 全部 已收藏 未收藏 推荐                           |                                          |                            |                               |
| 排序: 热度 评分                                   |                                          |                            |                               |
| В                                           |                                          |                            |                               |
| 部门或会议电子邮箱申请 2                               | 报告会、研讨会、讲座申请                             |                            |                               |
| 部门或会议电子邮箱申请                                 | 形势报告会和哲学社会科学报告会、研讨会、讲理事批告案               |                            |                               |
| 11息化服务 0分 0次办理                              | <b>业务申请</b> 0分 0次功理                      |                            |                               |
| D                                           |                                          |                            |                               |
| 第一种形态上报                                     | 大学生活动中心活动审批                              |                            |                               |
| 无服务说明                                       | 大学生活动中心活动审批                              |                            |                               |
| suscess 0,0 0,000 e                         | UM 0/ 0/0/2                              |                            |                               |
| G                                           |                                          |                            |                               |
| 公派出国留学(回国后) ●0                              | 各单位新媒体平台申请                               | 公派出国留学(出国前) ● 0 公开         | 发表著作或论文审查                     |
| 无服祭说明 ◆ ◆ ◆ ◆ ◆ ◆ ◆ ◆ ◆ ◆ ◆ ◆ ◆ ◆ ◆ ◆ ◆ ◆ ◆ | 各单位新媒体平台申请<br>业务申请 0分 0次办理               | 公派出国留学(出国前)  小本服务 4分 0次办理  | ↓ 公开发表著作或论文审查<br>国防科研 5分 0次わ理 |
|                                             | 000 000 0000 0000 00000 00000 00000 0000 |                            |                               |

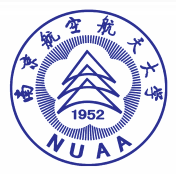

#### 4. 点击"开始办理"填写相关内容

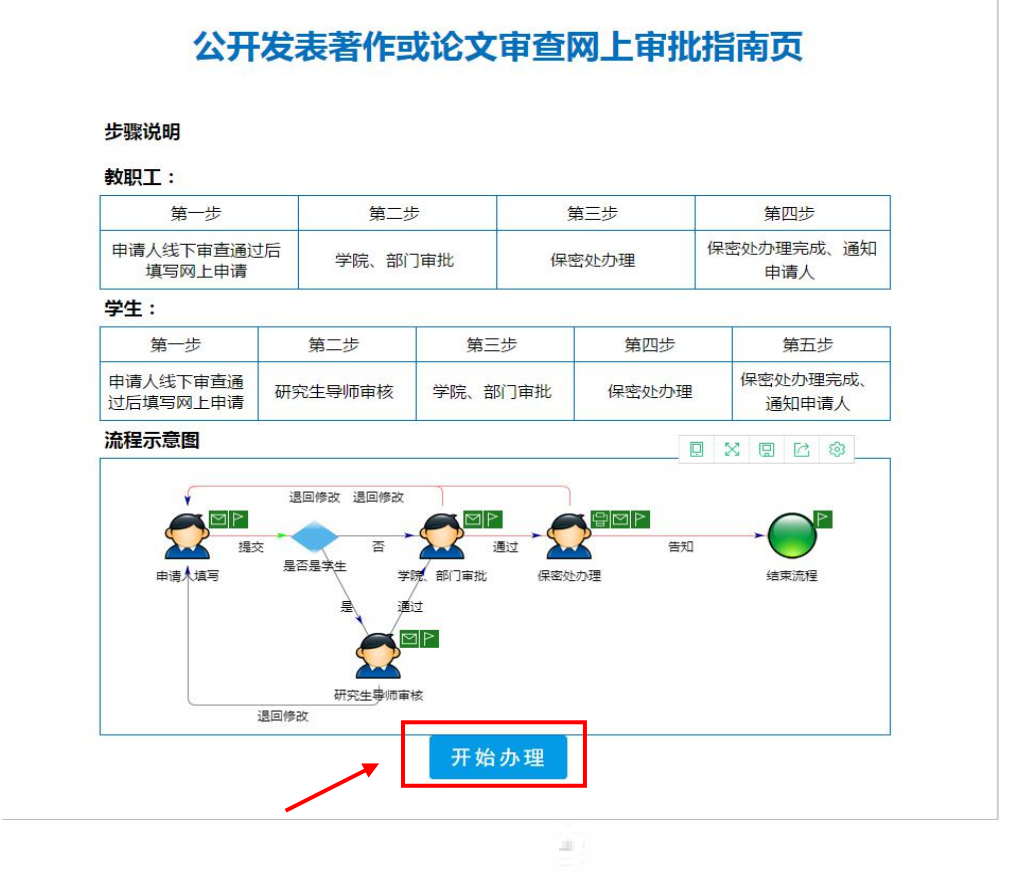

(二) 手机登录办理方式:

 (1)打开手机微信,通讯录中的"南京航空航天大学智慧门户" 进入,点击"网上办事大厅";(2)通过"i 南航"APP(下载地址: <u>https://app.nuaa.edu.cn</u>)登录后进入"办事大厅"

南京航空航天大学DA系统

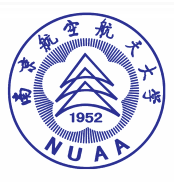

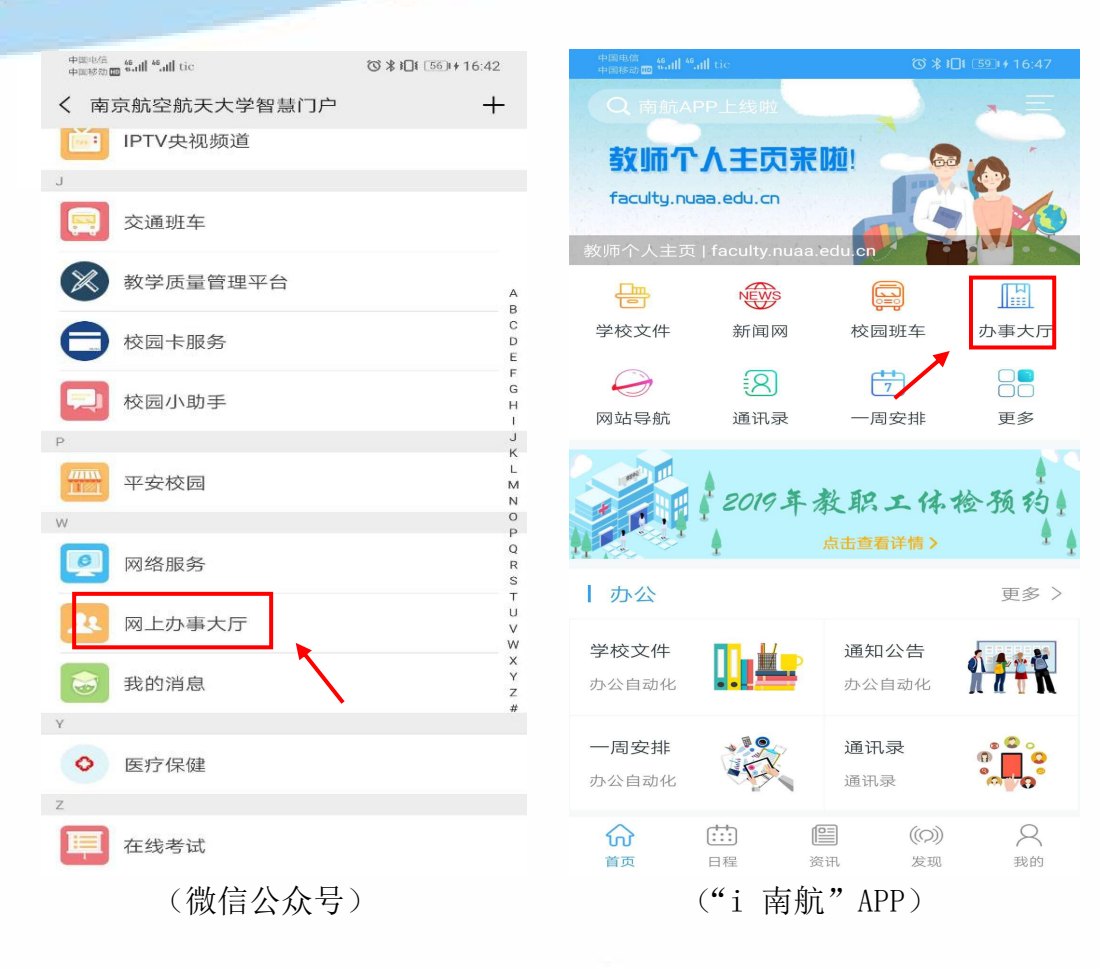

2. 搜索"公开发表著作或论文审查网上审批"

| 中国电信<br>中国移赴 <b>国 <sup>46</sup>all <sup>46</sup>all</b> tic |          | 0*           | ७ ≭101 57 + 16:43 |  |
|-------------------------------------------------------------|----------|--------------|-------------------|--|
| × 办事大/                                                      | T        |              |                   |  |
| Q 公开发表著作或论文审查网上审批                                           |          |              |                   |  |
| 网上办事大厅                                                      |          |              |                   |  |
| <b>合</b><br>服务大厅                                            | ()<br>待办 | (ing)<br>进行中 | ○<br>已完成          |  |
| R                                                           | R        | হ্য          | R                 |  |
| 行政服务                                                        | 信息化服务    | 业务申请         | 国防科研              |  |
| 2                                                           | হা       | 27           |                   |  |
| 宣传服务                                                        | 外事服务     | 纪委服务         | 全部分类              |  |
| 推荐服务                                                        |          |              |                   |  |
| <b>摄影摄像拍摄制作服务申请</b> 31次办理<br>★★★★★                          |          |              | 31次办理             |  |
| <b>系统及网站域名申请</b> 47次办理                                      |          |              |                   |  |
| <b>网站迁移申请</b> 44次办                                          |          |              | 44次办理             |  |

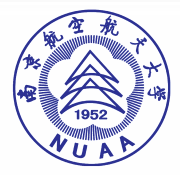

## 3. 点击进入"公开发表著作或论文审查网上审批"

| 中国电信<br>中国際問題 <sup>《</sup> all <sup>4</sup> all tic | ⓒ ≵ ፤□፤ 580 + 16:47 |
|-----------------------------------------------------|---------------------|
| × 办事大厅                                              |                     |
| < 公开发表著作或论                                          | 文审查网上审批             |
| 服务分类                                                | 服务部门                |
| ▲ 公开发表著作或读<br>33-保密处                                | 论文审查网上审批            |
|                                                     |                     |
|                                                     |                     |
|                                                     |                     |
|                                                     |                     |
|                                                     |                     |
|                                                     |                     |
|                                                     |                     |
|                                                     |                     |
|                                                     |                     |

#### 4. 点击"开始办理",填写相关内容

| 中国电信<br>中国参应 <b>11 46 .11</b> | tic 🛛 🛠 3⊡1 🗌 | ☺≵፤□፤ 591+16:47 |  |
|-------------------------------|---------------|-----------------|--|
| × 公开发表                        | 著作或论文审查网上审批   |                 |  |
| -步                            | 第二步           |                 |  |
| 审查通过后<br>上申请                  | 学院、部门审批       | 保密              |  |

| ÷          | 第二步     | 第三步     |
|------------|---------|---------|
| 审查通<br>上申请 | 研究生导师审核 | 学院、部门审批 |
|            |         |         |

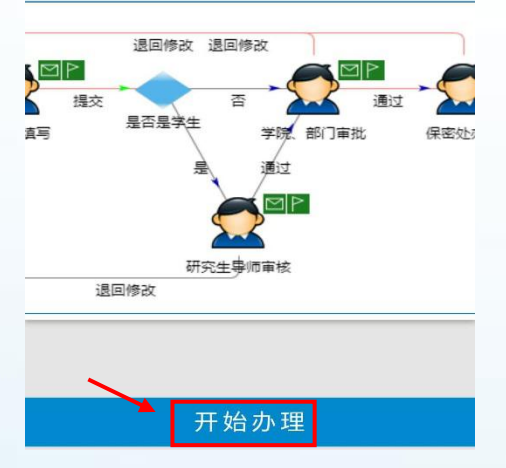